| ○ ピンクリオ                           | ドンオンラインウォーク in 埼玉                                                                             | 1                                                  | ①エントリーを |
|-----------------------------------|-----------------------------------------------------------------------------------------------|----------------------------------------------------|---------|
| 開催日                               | 2021年10月31日 (日) ~ 2021年10月31日 (日)                                                             | X エントリー                                            | クリック    |
| 開催地                               | ランテスNo: 2000020460                                                                            |                                                    |         |
| エントリー期間                           | 2021年9月1日 0:00~2021年10月25日 23:59                                                              |                                                    |         |
| 大会公式サイト                           | https://www.tmg.or.jp/pinkribbon/ 🛛                                                           |                                                    |         |
| 毎年10月は世界の<br>ンクリボン運動」<br>参加でき、期間内 | D「乳がん月間」です。乳がんへの理解、早期発見・早期診断<br>の一環として、全国初となるピンクリボンオンラインウォーク<br>Iに累積歩行距離で5km以上を歩けば完歩となります。参加賞 | ・早期治療の重要性を多くの方に伝える「ピ<br>クを開催します。全国各地どこでも、誰でも<br>あり |         |

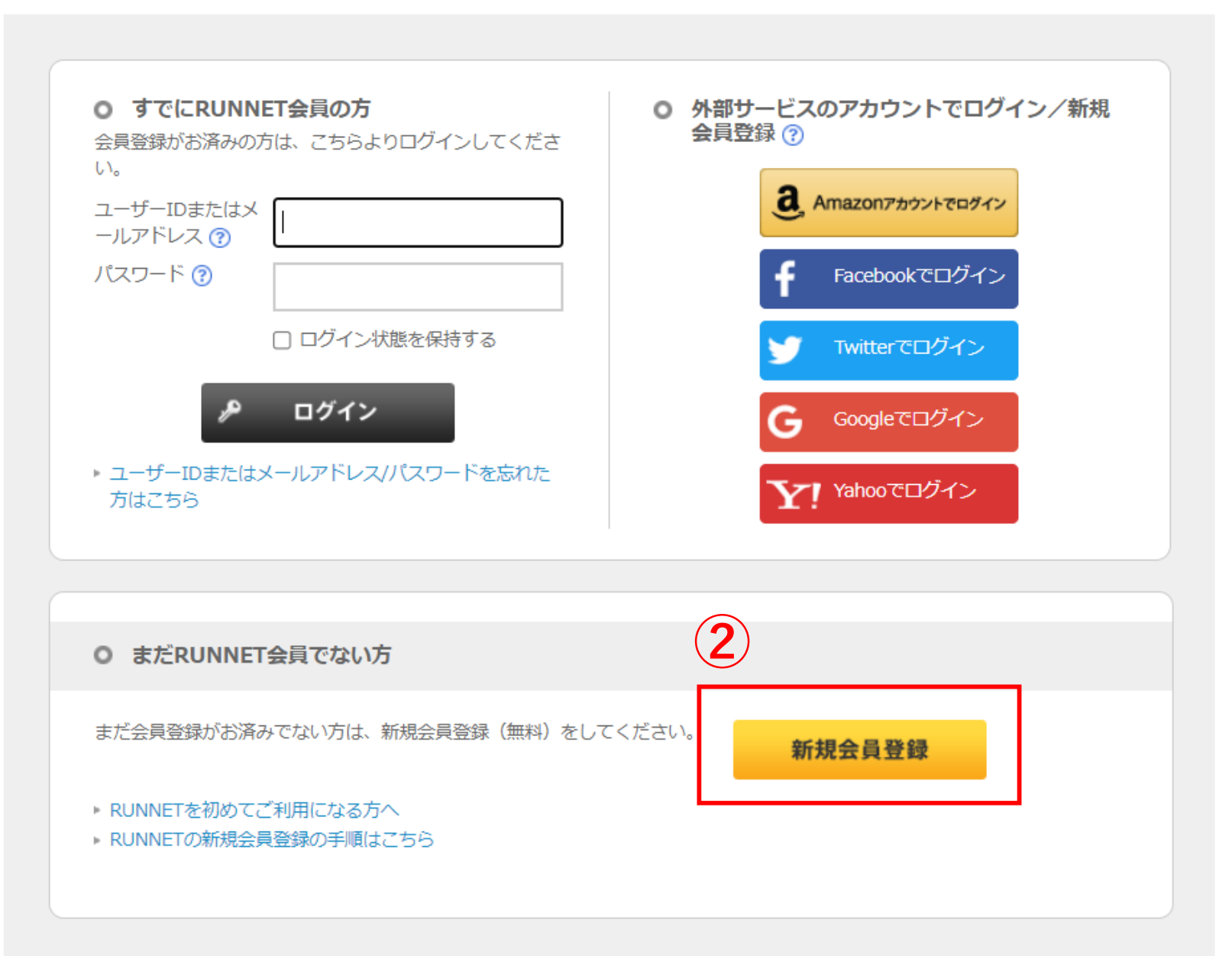

②新規会員登録をクリック

KUNNEI新規安良受報

技業

●新規会員登録は次の手順で行います。よくお読みになり登録手続きへお進みください。

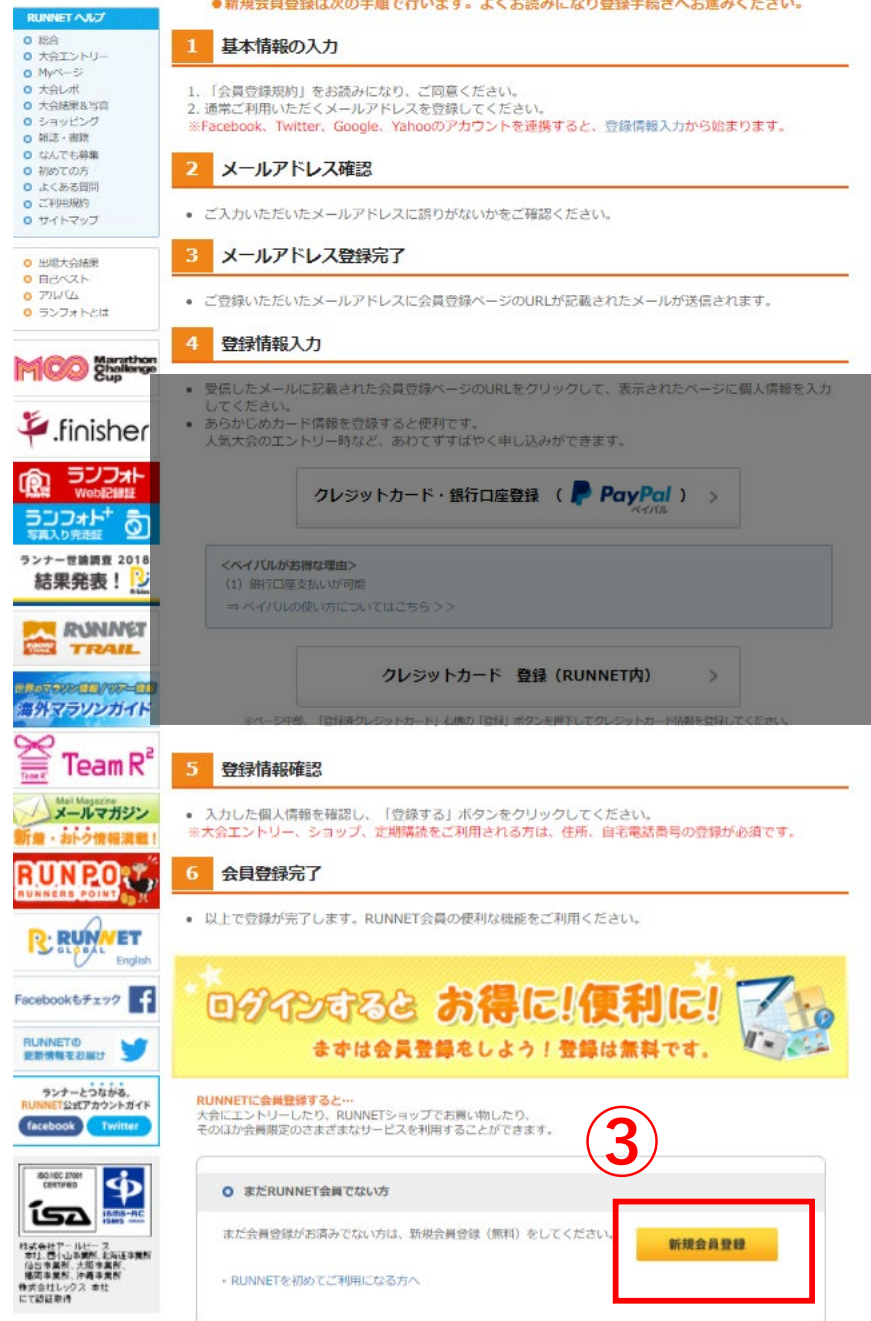

←※会員登録の手順にはクレジットカードの記載があり ますが、本イベントは無料なのでクレジットカードの登 録はしなくてもエントリーが可能です。

## ③新規会員登録をクリック

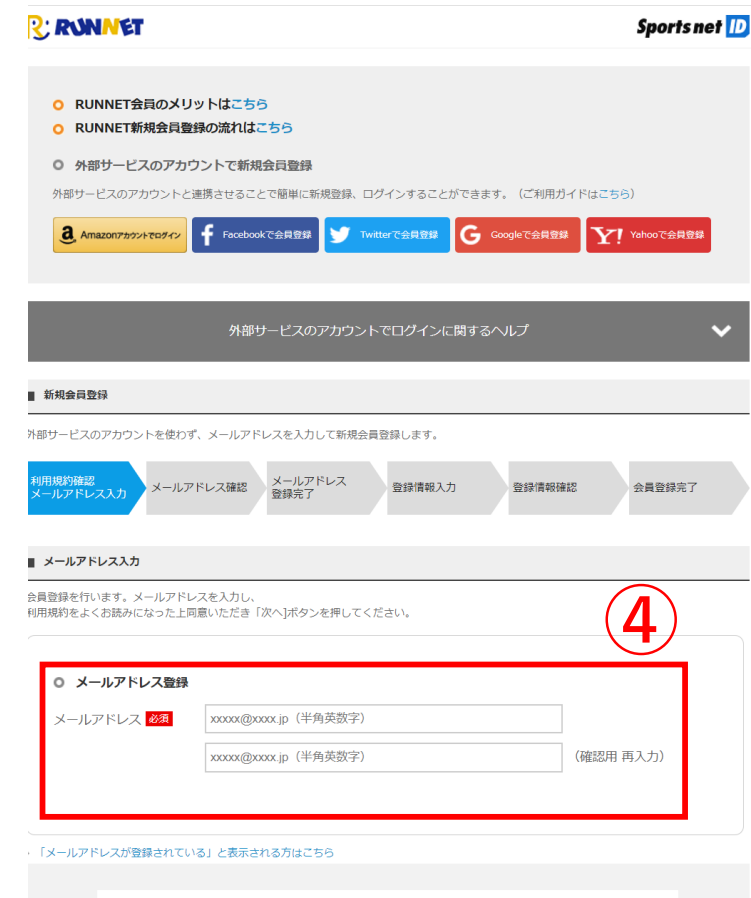

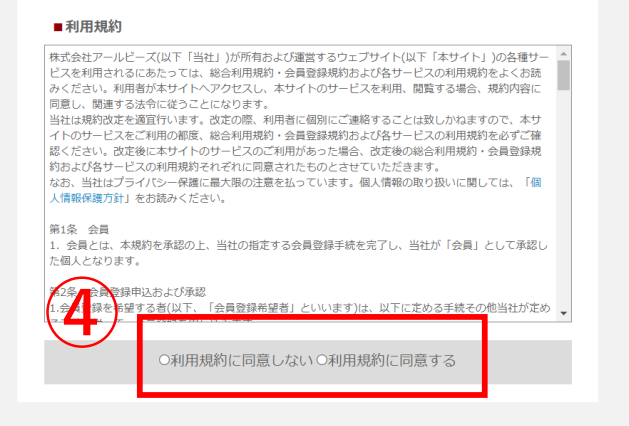

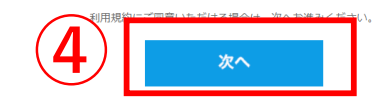

④メールアドレスを登録後、利用規約に 同意し、次へ進み、「登録する」ボタン をクリック

あとはこちらのページより手順に従ってご登録ください。

※入力したメールアドレスに【RUNNET】新規会員登録 手続きのご案内が届きます。

※30分以内にURLにアクセスして個人情報の手続きへ進み、「基本情報」「必須情報」を入力し会員登録を完了してください。